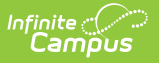

## SIF Person Data (2.\*)

Last Modified on 04/30/2025 8:49 am CDT

## Tool Search: SIF Person Data

The SIF Person Data tool allows you to view the XML output of a student for specific SIF objects depending on the Zone and Agent selected. This tool is useful for reviewing student SIF object data and troubleshooting specific SIF records that maybe be sending erroneous data or causing errors on the receiving end.

This tool is only available for states on SIF version 2.7.

| 🔵 SIF Person Data ជ                                                                                                    |                                                                                                    | Census > People > SIF Person Da |
|----------------------------------------------------------------------------------------------------|----------------------------------------------------------------------------------------------------|---------------------------------|
| Tech: Sharing Disabled                                                                                                    | Related Tools                                                                                                |                                 |
| SIF Unity Object Viewer SIF 2.* Object                                                                                            | t Viewer                                                                                                    |                                 |
| Instructions                                                                                                    |                                                                                                    | -                               |
| This tool displays XML records that a<br>Note:<br>SIF Person Data Tool only displays pe<br>Follow the link to visit SIF Data Tool | re currently in Campus for the selected SIF Object a<br>erson related objects and the SIF Data Tool displays | and configuration.              |
| Select a School Year * 2024-2025                                                                                                  | Select a Zone *                                                                                              | Select an Agent *               |
| Generate SIF Data                                                                                                    |                                                                                                    |                                 |
|                                                                                                    | SIF Persn                                                                                                    | Data                            |

Read - Access and generate SIF data.
Write - Provides no function for this tool
Add - Provides no function for this tool
Delete - Provides no function for this tool

For more information about Tool Rights and how they function, see this Tool Rights article.

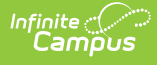

## **View the Student's SIF Object Data**

To generate a view of the XML for a specific SIF object:

- 1. Select the **School Year**. This defaults to the latest available year.
- 2. Select the **Zone**. Only zones configured for the selected school year are available for selection.
- 3. Select an Agent.
- Select the SIF Object. The list of available objects depends on the zone and agent selected as well as how Data Access Rights are configured in your instance of Infinite Campus. Only person-related objects are available. For non-person related objects, use the SIF Data Tool.
- 5. Click the **Generate SIF Data** button. The XML for the object will appear below.

| ● SIF Person Data ☆ Census                                                                                                    | s > People > SIF Person Data |  |  |
|----------------------------------------------------------------------------------------------------|------------------------------|--|--|
| Tech: Sharing Disabled                                                                                                    | Related Tools ^              |  |  |
| SIF Unity Object Viewer SIF 2.* Object Viewer                                                                                                    |                              |  |  |
| Instructions                                                                                                    | _                            |  |  |
| This tool displays XML records that are currently in Campus for the selected SIF Object and configuration.<br>Note:<br>SIF Person Data Tool only displays person related objects and the SIF Data Tool displays both person and non-person related objects.<br>Follow the link to visit SIF Data Tool |                              |  |  |
| Options                                                                                                    | -                            |  |  |
| Select a School Year *     Select a Zone *     Select an Agent *       2024-2025 ▼     SIF Zone 1     SIF 1       Select a SIF Object *     StudentPersonal     ▼                                                                                                    | ]                            |  |  |
| Refid="00000AAB0000BA388E488775000195F4"                                                                                                    | -                            |  |  |
| <studentpersonal refid="00000AAB0000BA388E488775000195F4"><br/><localid>123311</localid><br/><stateprovinceid>1021223892</stateprovinceid><br/><otheridlist><br/><otherid type="0004"></otherid><br/></otheridlist><br/><name type="04"></name></studentpersonal>                                     |                              |  |  |
| Generate SIF Data                                                                                                    |                              |  |  |
| Generate SIF Data                                                                                                    |                              |  |  |